## 先进个人荣誉申请操作指南

## 1. 输入网址 one.ccnu.edu.cn,填写一卡通账号及密码,登录一站式服务平台。

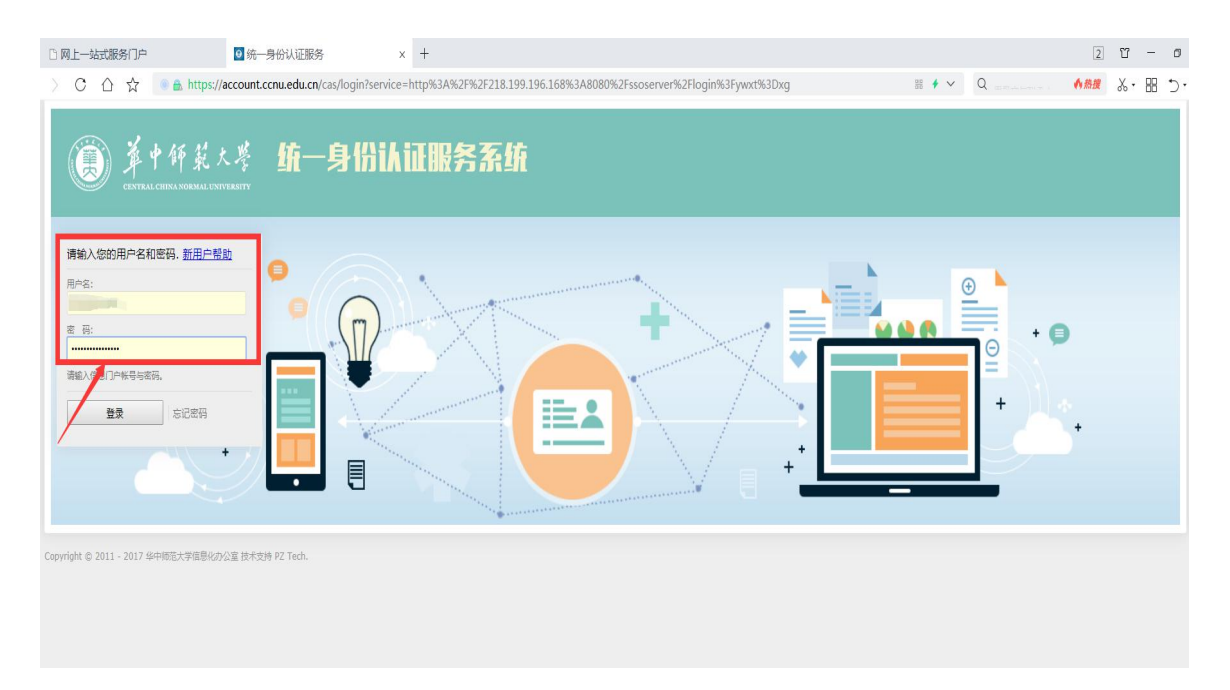

## 2. 登录学生工作管理系统。

| <ul> <li>● 同上</li></ul> | 丁作台 服务 应用 资讯              | 小事大厅 学校主页 ♡                                         |                   | х в – 13<br>5 -С 13 -Х <mark>жа</mark> |
|-------------------------|---------------------------|-----------------------------------------------------|-------------------|----------------------------------------|
|                         |                           |                                                     |                   |                                        |
| • Kolese !              | 办公自动化系<br><sup>办文 1</sup> | そ <u>统上线防</u> !<br>か会 か事 只需手机点一点                    |                   |                                        |
| 我的应用                    | <b>♀</b> ⋯ 我              | 的服务                                                 | <b>0</b>          |                                        |
| → 一张表流程平台               | 图书馆系统                     | 学生成绩查询                                              | 学生中行卡修改           |                                        |
| 0 braichean 🚱           | 学生工作管理系统 田                | 本科生选课                                               | 本科生奖助学全申请         |                                        |
|                         | 后勤服务平台                    | 中英文数据库检索                                            | 学生荣誉评选            |                                        |
|                         | 对外都要半台<br>党员信息管理系统        | <ul> <li>図书位案</li> <li>図书借词查询</li> <li>図</li> </ul> | 入克申请<br>毕业生签约状态查询 |                                        |
| 我的日程 (秋) (天)            | ··· 个.                    | 人中心                                                 |                   |                                        |
| 暂无个人日程安绅                |                           | ■D/+<br>注册#D#■                                      |                   |                                        |

3. 点击进入"评奖评优"菜单。

| .ccnu.edu.cn/xg | gxt/stuPage.jsp    |                                    |                            |                         | 器 🏵 🗸                   | Q 90分钟画铁路示意 | ▲热搜 |
|-----------------|--------------------|------------------------------------|----------------------------|-------------------------|-------------------------|-------------|-----|
|                 | () 革中師員            | 化大学 学生工作管理信息                       | 系统                         |                         | NULDON CALL             |             |     |
|                 | CENTRAL CHINA MORM | AL UNIVERSITY                      |                            |                         |                         |             |     |
|                 | 首页  学生信息  学        | 学生资助 (评奖评优) 勤工助学 助学经               | 該款   违纪处分   日常事务   问卷调音    | 查   党团建设   公寓管理         | l                       |             |     |
|                 | 我的应用(7)            | 編輯 通知通告                            | MORE»                      | ● 个人信息                  | 您有□条消息未读                |             |     |
|                 |                    | ・i华大(学生)信息服务平台APP下载【               | 置页】 2014-04-18             | 学号:                     |                         |             |     |
|                 |                    |                                    |                            | 姓名: 100                 |                         |             |     |
|                 | ÷±r% isk≠is        |                                    |                            | 性别:女<br>年级:2010         |                         |             |     |
|                 |                    |                                    |                            | 学院: 经济与工商管理学院           |                         |             |     |
|                 |                    |                                    |                            | 专业: 经济学类                | Na Jan Ja Pa            |             |     |
|                 |                    |                                    |                            | 班级: 经济学类1906班           | ◆ i并蚶信息                 |             |     |
|                 |                    |                                    |                            | 身份证号:                   |                         |             |     |
|                 | 学生岗位 证件补办          | ◆ 办结申请 HDRE≫                       | ◆ 下载专区 HORE≫               | ◆ 联系方式                  |                         |             |     |
|                 |                    | • 【学籍异动申请】审核已通过。                   | ▪ i华大手机客户端APP              | 奖助学金及贷款业务:027-          | -67865161               |             |     |
|                 |                    | •【信息修改申请】审核已通过。                    | •                          | 学籍证明及证件补办: 027-         | -67865591               |             |     |
|                 | 李王贤助               | <ul> <li>【信息修改申请】审核已通过。</li> </ul> | •                          | 素质课程业务: 027-67865       | 591                     |             |     |
|                 |                    |                                    | •                          | 財务缴费与奖助学金发放査            | <b>近间:</b> 027-67863553 |             |     |
|                 |                    |                                    | •••••••                    | SULTIFI-1 11- 02/-0/003 | 515                     |             |     |
|                 |                    |                                    |                            |                         |                         |             |     |
|                 |                    | ©1999-2017 鹲 II                    | 方软件股份有限公司 版权所有 Ver 5.18.26 | 5                       |                         |             |     |
|                 |                    |                                    | CH22                       |                         |                         |             |     |

4. 先选中所申报的先进个人荣誉, 然后点击"申请"按钮填写申报信息。

| CENTRAL  | 中 作 j | 私  | 大<br>UNIVE            | <sup>※</sup> 学生工作         | 作管理信。                  | 息系统       |                                                                                                    | 欢迎        | 您! 注销 |  |  |
|----------|-------|----|-----------------------|---------------------------|------------------------|-----------|----------------------------------------------------------------------------------------------------|-----------|-------|--|--|
| 首页 学生的   | 言息    | 学: | 主资即                   | 助评奖评优                     | 勤工助学 助学                | 学贷款   违纪处 | 分   日常事务   问卷调查   党团建设   公寓管理                                                                         |           |       |  |  |
| 我的评奖     | *     | ľΓ | <u>م</u> 1            | 您的当前位置: 评奖;               | 平优-我的评奖-学生             | 评奖申请      |                                                                                                    |           |       |  |  |
| ▶ 学生评奖申请 | 0     |    | ÷                     | 申请 🖊 修改 🗙                 | 🕻 删除 📂 提交              | 🕛 流程跟踪    |                                                                                                    |           |       |  |  |
| -        | 1     |    | *                     | 申请项目      已申              | 请项目                    |           |                                                                                                    |           |       |  |  |
| 2申请      | 5     |    |                       | 学号: @2100                 | *****                  |           |                                                                                                    |           |       |  |  |
|          |       |    | 2019-2020 学年 评奖项目申请列表 |                           |                        |           |                                                                                                    |           |       |  |  |
|          |       |    |                       | 项目名称                      | 项目类别                   | 金额        | 限制条件                                                                                                  | 开关状态      | 申请状态  |  |  |
|          |       | •  |                       | 勤工助学活动积极<br>分子            | 荣誉称号                   |           | <ul> <li>✓ 1、在校期间"2018-2019学年学年无违纪情况"</li> <li>✓ 2、在校期间"2018-2019学年学年考试成绩无不及格</li> <li>科目"</li> </ul> | 关闭申请      | 未申请   |  |  |
|          |       |    |                       | 创业活动积极分子                  | 荣誉称号                   |           | <ul> <li>✓ 1、在校期间"2018-2019学年学年无违纪情况"</li> <li>✓ 2、在校期间"2018-2019学年学年考试成绩无不及格</li> <li>科目"</li> </ul> | 关闭申请      | 未申请   |  |  |
|          |       |    |                       | 优秀毕业生                     | 荣誉称号                   |           | 无限制条件                                                                                                 | 关闭申请      | 未申请   |  |  |
|          |       |    |                       | 校三好学生标兵                   | 荣誉称号                   |           | 无限制条件                                                                                                 | 开放申请      | 未申请   |  |  |
|          |       |    |                       | 校优秀学生干部                   | 荣誉称号                   |           | 无限制条件                                                                                                 | 开放申请      | 未申请   |  |  |
|          |       |    |                       | 校三好学生                     | 荣誉称号                   |           | 无限制条件                                                                                                 | 开放申请      | 未申请   |  |  |
| -        |       | ~  | 校学习积极分子               | 荣誉称号                      |                        | 无限制条件     | 开放申请                                                                                                  | 未申请       |       |  |  |
|          |       |    | 校学生工作积极分<br>子         | 荣誉称号                      |                        | 无限制条件     | 开放申请                                                                                                  | 未申请       |       |  |  |
|          |       |    | 第[                    | 1 / <mark>1</mark> 页,每页显示 | 10 ✔条/共 <mark>8</mark> | 条记录       | 首页上                                                                                                   | 一页    下一页 | 〕末页   |  |  |

5. 填写申请理由,并提交申请。

| □ 学生工作管理信息系统 >>>>>>>>>>>>>>>>>>>>>>>>>>>>>>>>>>>>                                                                                                    | ×                   | +                    |            |                   |                                                                                   |                                      |        |     | E             | 2 2        |
|----------------------------------------------------------------------------------------------------|---------------------|----------------------|------------|-------------------|-----------------------------------------------------------------------------------|--------------------------------------|--------|-----|---------------|------------|
| ccnu.edu.cn/xgxt/main1.jsp?act=left                                                                                                    | &me                 | enuTop=N75           |            |                   |                                                                                   |                                      | 88 Ø   | ~ Q | 弗二波投情是必然的 《热热 | <b>1</b> X |
| 使い<br>使い<br>使い<br>でい<br>でい<br>でい<br>でい<br>でい<br>でい<br>でい<br>でい<br>でい<br>でい<br>でい<br>でい<br>でい<br>でい<br>い<br>い | 之大<br>M I MI<br>学生资 | <sup> </sup>         | 作管理信。      | 息 系统              | 日常事务   问卷调查   覚団建设                                                                | ************************************ | 迎您: 详销 |     |               |            |
| 我的评奖    >                                                                                                    | ۵                   | 您的当前位置:评奖评           | 呼优-我的评奖-学生 | 计学业中语             |                                                                                   |                                      |        |     |               |            |
| > 学生评奖申请 🛛 🔘                                                                                                    | 4                   | - 申请 🦯 修改 🗙          | 删除 💋 提交    | 填写申请表             |                                                                                   |                                      | ⊐ ×    |     |               |            |
|                                                                                                    | 未申请项目 已申请项目         |                      |            | 🍃 评奖项目申请信息        |                                                                                   |                                      |        |     |               |            |
| 奖申请                                                                                                    |                     | 学号: 姓名:              |            | 译奖周期 2019-2020 学年 |                                                                                   |                                      |        |     |               |            |
|                                                                                                    |                     | 2019-2020 学年 评奖项目申请? |            | 1075              | 奖项名称                                                                              | 奖项类别                                 | 金额     |     |               |            |
|                                                                                                    |                     | 项目名称                 | 项目类别       | <b>*</b> */       | 校学习积极分子                                                                           | 荣誉称号                                 |        |     |               |            |
|                                                                                                    |                     | 勤工助学活动积极<br>分子       | 荣誉称号       | 附件信息              | 湖览<br>提示: 1.请选择 png,gif,jpg,zip,rar,doc,d<br>2.请上传不超过 10 M的文件!<br>3.上传文件粉不起过 3 个! | locx,pdf 格式的文件!                      |        |     |               |            |
|                                                                                                    |                     | 创业活动积极分子             | 荣誉称号       | 申请理由填写说明          | STRXHARD 11                                                                       |                                      |        |     |               |            |
|                                                                                                    |                     | 优秀毕业生                | 荣誉称号       | (田相)治、社会な         |                                                                                   |                                      | ^      |     |               |            |
|                                                                                                    |                     | 校三好学生标兵              | 荣誉称号       | は 综合素质得           |                                                                                   |                                      |        |     |               |            |
|                                                                                                    |                     | 校优秀学生干部              | 荣誉称号       | (限500字以内)         |                                                                                   |                                      | Ť      |     |               |            |
|                                                                                                    |                     | 校三好学生                | 荣誉称号       | ** "为必填项          | 保存草稿   提交申请   关 闭                                                                 |                                      |        |     |               |            |
|                                                                                                    |                     | 校学习积极分子              | 荣誉称号       |                   | -                                                                                 |                                      |        | J   |               |            |
|                                                                                                    |                     | 校学生工作积极分子            | 荣誉称号       | 7                 | に限制条件                                                                             | 开放申请                                 | 未申请    |     |               |            |
|                                                                                                    | 第                   | 1 /1页,每页显示           | 10 √条/共8   | 条记录               |                                                                                   | 首页 上一页 下-                            | 页 末页   |     |               |            |